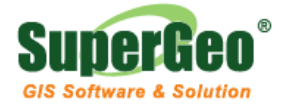

www.supergeo.com.tw | staff@supergeo.com.tw

# 六步驟完成架設 SuperGIS Server Website

本文件將從地圖網站環境的初始化設定、架設地圖網站、到如何瀏覽架設好的地圖網站,說 明如何快速地建立一個 SuperGIS Server 地圖網站。

## Step 1. 準備好您的電腦

請先依序於電腦上安裝 IIS、.NET Framework 2.0 以上版本、安裝 SuperGIS Server、及安裝 SuperGIS Desktop,並分別取得產品授權。

## Step 2. 製作您的網站要使用的地圖

執行 SuperGIS Desktop 桌上型地理資訊系統以製作網站所需的地圖資料,製作完成後請將 地圖儲存為\*sgd 格式的專案檔,以供之後架設地圖網站時使用。

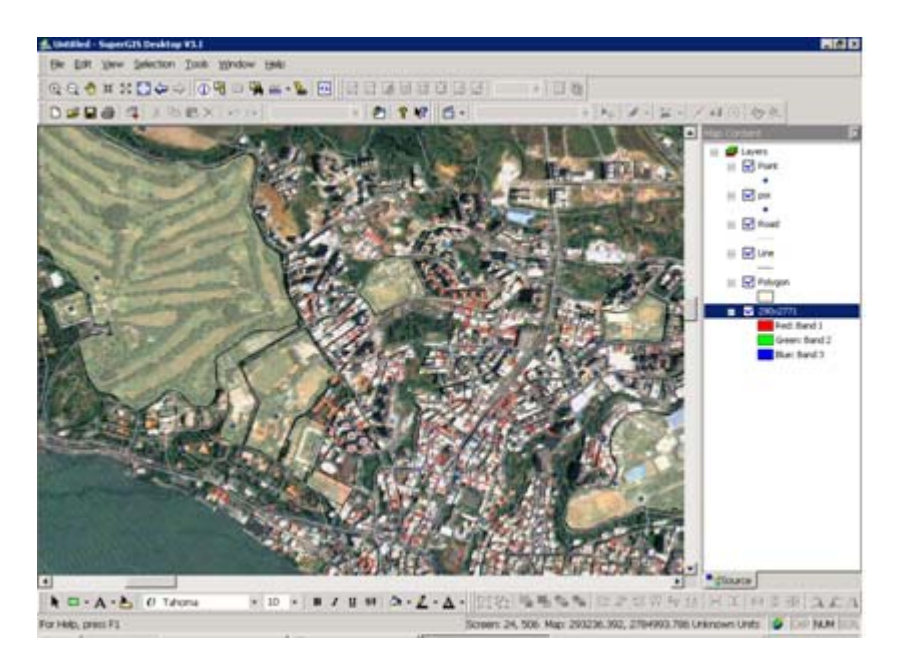

Step 3. 初始化您的地圖伺服器

執行 SuperGIS Server PostInstallation,進行 SuperGIS Server 的初始化設定。於 SuperGIS Server PostInstallation 視窗中依序點擊「設定伺服器」、「安裝服務」、及「啓動服務」按 鈕設定您的地圖伺服器。

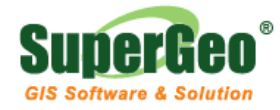

www.supergeo.com.tw | staff@supergeo.com.tw

| SuperGIS Server PostInstallation |                   |                   |
|----------------------------------|-------------------|-------------------|
| Provider                         |                   |                   |
| Web Server: Default Web Site     |                   |                   |
| Map Cache Folder: C:\MapCache    |                   |                   |
|                                  | Setup<br>Provider | Remove<br>Service |
| Container<br>Status: Running     |                   |                   |
|                                  | Install           | Start             |
| Refresh                          | Uninstall         | Stop              |
|                                  | About             | Close             |

## Step 4. 發佈網站欲使用的地圖服務

執行 SuperGIS Server Manager 並使用管理者帳號密碼登入 SuperGIS Server 後,點擊 「Publish my map or other GIS Services」項目,將先前製作的\*.sgd 地圖專案在此發佈為 SuperGIS Server 地圖服務。

| 🚰 SuperGIS Server Manager - Micro   | osoft Internet Explorer  |                    |         |                 | _ 8 ×    |
|-------------------------------------|--------------------------|--------------------|---------|-----------------|----------|
| Eile Edit View Favorites Iools      | Help                     |                    |         |                 | - 🥂      |
| Ġ Back 🔻 🕤 👻 😰 🐔 🔎                  | Search 👷 Favorites 🛛 🙆 🗸 | 🔈 🗖                |         |                 |          |
| Address 🕘 http://localhost/WebManag | er/default.aspx          |                    |         | 💌 🔁 GO          | Links »  |
| Super                               | SuperG                   | IS Server I        | Manager | Logout SuperGeo | *        |
|                                     | Publish Servic           | es                 |         |                 |          |
|                                     | Folder                   | Published Services |         |                 |          |
|                                     | Resources                | 🖽 <u>TaiwanMap</u> |         |                 |          |
|                                     | + raiwan                 |                    |         |                 |          |
|                                     |                          |                    |         |                 |          |
|                                     |                          |                    |         |                 |          |
|                                     |                          |                    |         |                 |          |
|                                     |                          |                    |         |                 |          |
|                                     |                          |                    |         |                 |          |
|                                     | Now Dolato               | Now Delete         | Config  |                 |          |
|                                     | New Delete               | New Delete         | Coning  |                 |          |
|                                     |                          |                    |         | Home            |          |
|                                     |                          |                    |         | Tronic          |          |
|                                     |                          |                    |         |                 |          |
|                                     |                          |                    |         |                 |          |
|                                     |                          |                    |         |                 |          |
|                                     |                          |                    |         |                 |          |
|                                     |                          |                    |         |                 |          |
|                                     |                          |                    |         |                 |          |
| æ)                                  |                          |                    |         | Local intranet  | <u>+</u> |

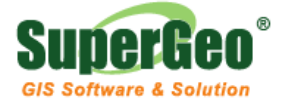

www.supergeo.com.tw | staff@supergeo.com.tw

#### Step 5. 建立您的地圖網站

完成地圖服務的發佈後,回到 SuperGIS Server Manager 歡迎頁面,點擊「Create my GIS web application」項目,選取您欲發佈的網站或服務類型後,點擊「NEXT」按鈕。

| ACK V V X 2 0 0 | superGl                  | S Server Manager                                                                                                    | 💌 🄁 Go 🛛 Li |
|-----------------|--------------------------|----------------------------------------------------------------------------------------------------|-------------|
|                 | Caperor                  | Logout Sup                                                                                                    | erGeo       |
|                 | Web Applicatio           | n                                                                                                    |             |
|                 | Specify the service type | e of your web application.                                                                                                    |             |
|                 | ⊙ Ultra                  | The website template is based on JavaScript framework. It allows<br>developers to create either a website with cached map or an Edit<br>website on which users can edit the features directly online. |             |
|                 | C Flex                   | The web template is based on Flash framework. It helps developers to create a dynamic website containing Flash objects.                                                                               |             |
|                 | C Silverlight            | The web template is based on .Net framework. It helps<br>developers to create a dynamic website containing Silverlight<br>objects.                                                                    |             |
|                 | ° KML                    | The service enables users to publish the map data in SuperGIS Server as the services that can be displayed in Google Earth.                                                                           |             |
|                 | C OGC Web Service        | It helps enterprises to publish OGC standard web services.                                                                                                    |             |
|                 |                          | Next >                                                                                                    |             |
|                 |                          | Home                                                                                                    |             |

於網站內部設定頁面中依序設定網站各項資訊,包括選取網站、輸入網站的名稱、選取網站 欲使用的 SuperGIS Server 地圖服務(即 Step 4 中所發佈的地圖服務)。若您在此選擇的 SuperGIS Server 地圖服務有支援「地圖快取」及「圖徵服務」時,則您可以透過勾選「Support Map Cache」及「Use Feature Service」項目來啓用這些功能。完成上述網站的設定後,請 點擊「NEXT」按鈕。

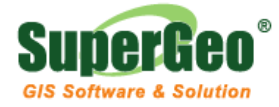

www.supergeo.com.tw | staff@supergeo.com.tw

| SuperGIS Server Manager - Micr     Elle   Edit   Wew   Pavorites   Iools     G   Back   >   >   X   2   X   >   > | osoft Internet Explorer<br>Help<br>Search 👷 Favorites 🥢 😥 - 🚴 🕞                                                                                                    | - @ ×           |
|----------------------------------------------------------------------------------------------------|----------------------------------------------------------------------------------------------------|-----------------|
| Address 🕘 http://localhost/WebManag                                                                               | er/default.aspx                                                                                                    | Go Links »      |
| Sulou.                                                                                                    | SuperGIS Server Manager                                                                                                    | Logout SuperGeo |
|                                                                                                    | Web Application   Specify the web site and name of your web application.   Web Site: □efault Web Site ▼   Name: □V   Select the map service to include in the web application.   Available Map Services: TaiwanMap.cfg ▼   If Support Map Cache   If Use Feature Service | Home            |
|                                                                                                    |                                                                                                    | <u>_</u>        |

於網站介面設定頁面中輸入網站標題名稱,並勾選該網站所需提供的網站工具後,點擊「Next」 按鈕。

| 🚰 SuperGIS Server Manager - Micro    | soft Internet Explorer                                 |
|--------------------------------------|--------------------------------------------------------|
| Eile Edit Yew Favorites Tools        | Help 🥂                                                 |
| 🕝 Back 🔻 🕤 👻 📓 🐔 🔎 S                 | Search 👷 Favorites 🤣 😥 🕞                               |
| Address 🙆 http://localhost/WebManage | er/default.aspx. 🔽 🔁 Go Links »                        |
| Super<br>CES                         | SuperGIS Server Manager                                |
|                                      | Web Application                                        |
|                                      | Input the title of your web application.               |
|                                      | Title Text: SuperGIS Server Websit                     |
|                                      | Select the map elements your application will include. |
|                                      | ☑ Table of Contents                                    |
|                                      | 🗷 Toolbar                                              |
|                                      | ⊠ Scale Bar                                            |
|                                      | I Level Bar                                            |
|                                      | ☑ North Arrow                                          |
|                                      | Overview Map                                           |
|                                      | Previous Next >                                        |
|                                      | Home                                                   |
|                                      |                                                        |
|                                      |                                                        |
|                                      | ×                                                      |
| E Done                               | Local intranet                                         |

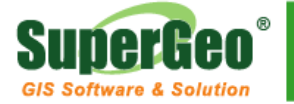

www.supergeo.com.tw | staff@supergeo.com.tw

最後,於網站摘要頁面中可檢視地圖網站的相關資訊,確認無誤後,請點擊「Finish」按鈕, 完成地圖網站的發佈。

#### Step 6. 連線至地圖網站

開啓網頁瀏覽器(ex: 如 IE、FireFox、或 Chrome 等),於網址列輸入您架設的地圖網站連結: http://伺服器 IP 位址 / 地圖網站虛擬目錄名稱 / 地圖網站首頁,輸入完成後請按下鍵盤上的 Enter 鍵,即可連線至您架設的 SuperGIS Server 地圖網站,操作及瀏覽您所發佈的地圖服務。

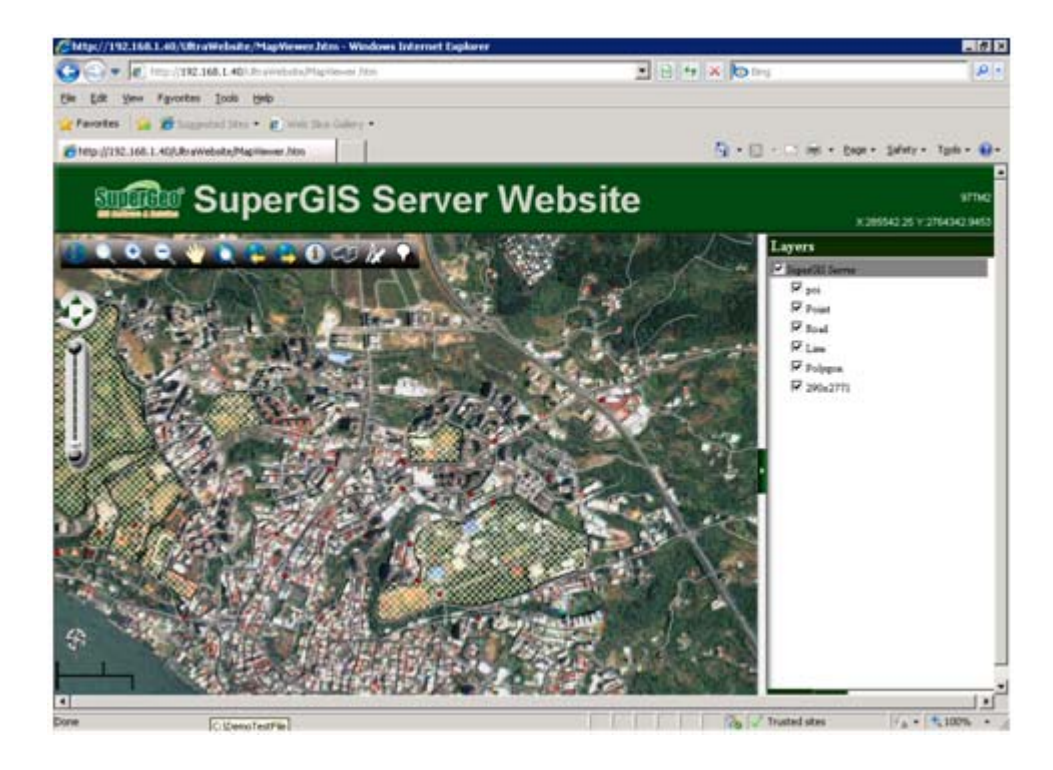

以上提供您快速架設 SuperGIS Server 網站及服務的操作步驟,關於其它設定的詳細說明或 進階操作請您直接參閱 SuperGIS Server Help 手冊。